How to create a new account?

- 1. Enter e-RMA website: <u>http://support.poindus.com/</u>
- 2. Click left-button to create a new account

|                 | Welcome eRMA |  |
|-----------------|--------------|--|
| mail            |              |  |
| you@example.com | n            |  |
| assword         |              |  |
| captcha code    | 5ZpD         |  |
| ÷               | Login        |  |
|                 |              |  |

3. Fill out your information (The "Company Name" must be in full)

| Create new account       |                                                             |  |
|--------------------------|-------------------------------------------------------------|--|
| First Nam                | e                                                           |  |
| Last Name                | 2                                                           |  |
| Company                  | Name                                                        |  |
| Email                    |                                                             |  |
| you@exa                  | ample.com                                                   |  |
| Password                 |                                                             |  |
| Password                 | Confirm                                                     |  |
| captcha (                | :ode [2] H.519                                              |  |
| By creating<br>and Terms | g an account, you agree to the Service Policy<br>Conditions |  |
|                          | Create account                                              |  |

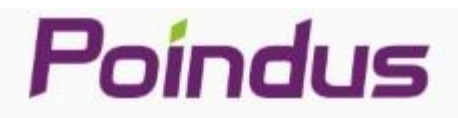

| First Name                                        |                                   |
|---------------------------------------------------|-----------------------------------|
| vic                                               |                                   |
| Last Name                                         |                                   |
| wu                                                |                                   |
| Company Name                                      |                                   |
| Poindus                                           |                                   |
| Email                                             |                                   |
| vicwu 53@ ail.com                                 |                                   |
| Password                                          |                                   |
|                                                   |                                   |
| Password Confirm                                  |                                   |
| •••••                                             |                                   |
| Dmct 🖸 Dm                                         | This field cannot be blank<br>act |
| By creating an account, y<br>and Terms Conditions | ou agree to the Service Policy    |
|                                                   | All second free day in the later  |

Already Have an account ? Sing in

[Note] password rule: Minimum 6 characters, at least one numeric, uppercase, lowercase letters

support.poindus.com 顯示

Thanks for your sign up ! your account has been created successfully. Next, please receive the verification email from the RMA system to activate your account

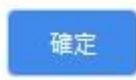

4. Please check your registered email to activate your RMA account

# Poíndus

#### Email verification

Hello vic wu

Thank your for registering Poindus online RMA system. Your account has been established.

Please keep your login credentials in a safe place. For safety reasons, we strongly suggest your login password should be changed every 3 months if applicable.

Please click the button below to confirm that this email address will be associated with your Poindus RMA account

#### Confirm email address

If the Confirm email address button above does not work, click or paste the following link in your web browser's address bar:

http://support.poindus.com//verify.php?email=vicwu5253@gmail.com&activecode=45d0ba9129d5b513ad4edfbeed7f2f49faf17e95e9c38bfe04928bf62cd31395

#### Disclaimer:

1.Poindus reserves the right, at its sole discretion, at any time, to change, limit, terminate, modify, or permanently or temporarily cease to provide online RMA system, or any part of the System, to any user or group of user, without notice and for any reason, or no reason.

確定

2.By submitting your information to Poindus, you agree that Poindus may use your information for internal business and research purposes to help enhance evaluate, develop, and create products and services.

#### 5. Click "Confirm email address"

support.poindus.com 顯示

This Account actived successfully

6. Please log in Poindus e-RMA website to complete your account profile

| Welcome eRMA |         |  |
|--------------|---------|--|
| Email        |         |  |
| vicwu 53@    | ail.com |  |
| Password     |         |  |
|              |         |  |
| <u>ijVs</u>  | ijVs    |  |

www.poindus.com

|                                                      | 🛠 RMA 👻 🔍 Report 🔹 Account 👻 🕞 Logout |               |
|------------------------------------------------------|---------------------------------------|---------------|
| elcome vic wu Please                                 | e complete the profile data           | customer 📥    |
| Company Name *                                       | First Name *                          | Last Name *   |
| Poindus                                              | vic                                   | wu            |
| Email                                                | Phone                                 | Ext. number   |
| vicwu @ ail.com                                      | (886)0277214688                       |               |
| Return address after service is rendere              | Address Line (2)                      | Town / City * |
| Address Line (1)                                     |                                       | Tainai        |
| 5F, No. 59, Ln. 77, Xing-Ai Rd                       |                                       | Taipei        |
| 5F, No. 59, Ln. 77, Xing-Ai Rd<br>State / Province * | Postal/Zip Code *                     | Country *     |

### support.poindus.com 顯示

Update successfully!

確定